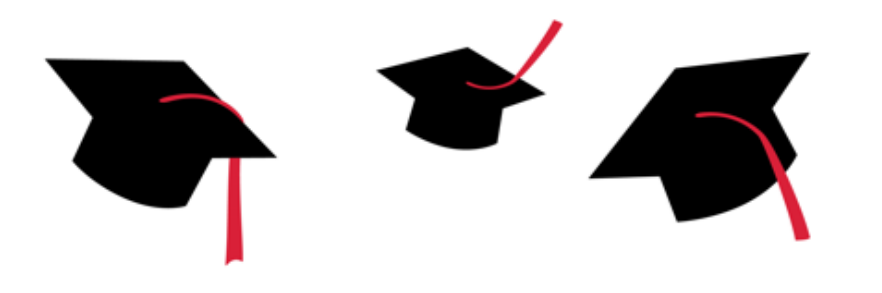

# Undergraduate Application for Graduation my.SDSU

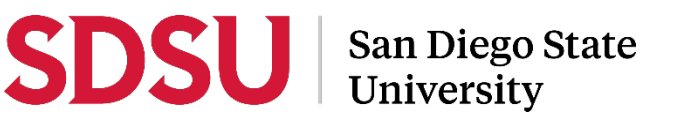

# Step 1: Log in to my.SDSU

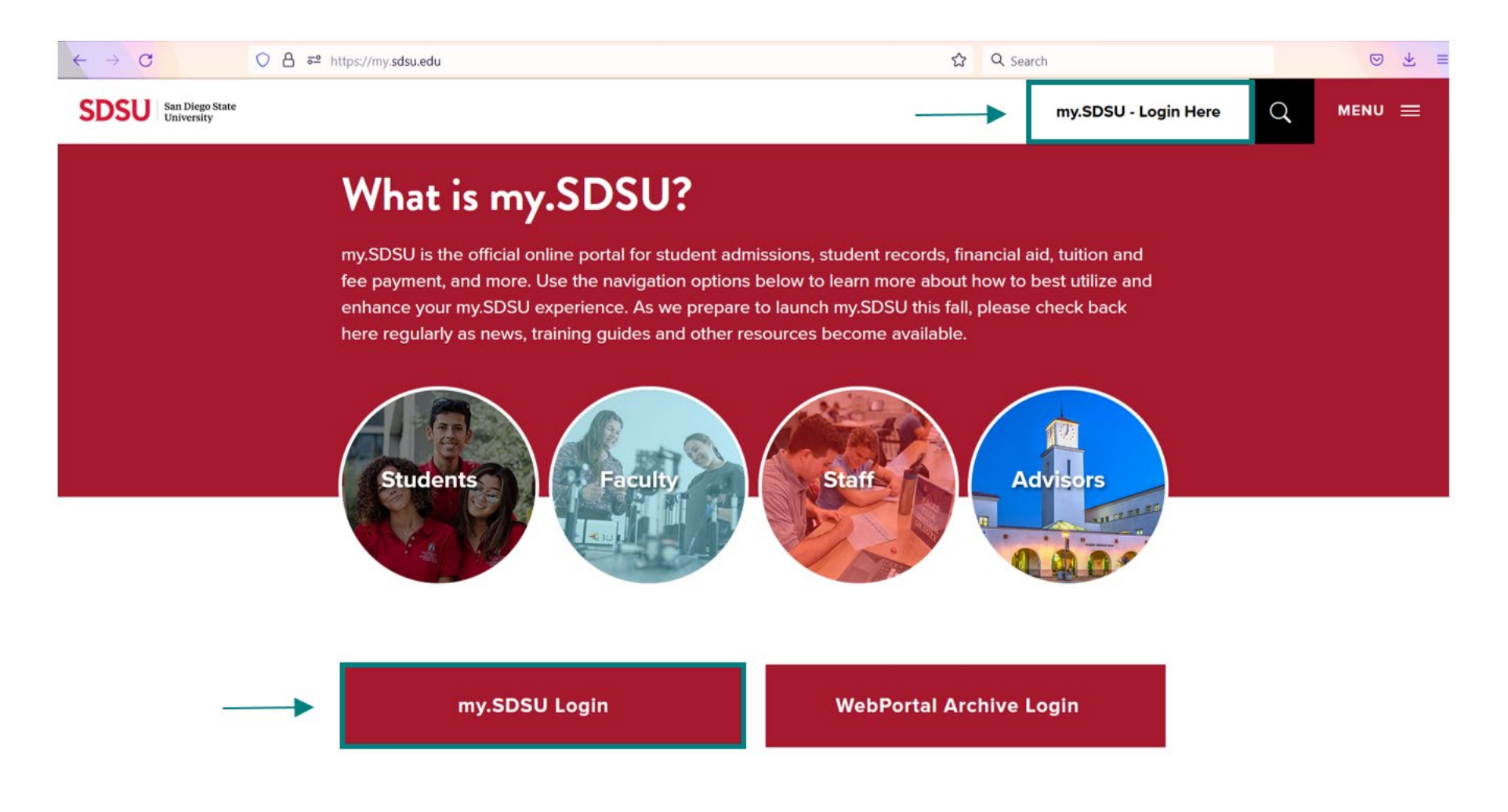

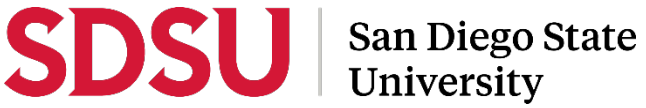

# Step 2: Click on the Academic Records Tile

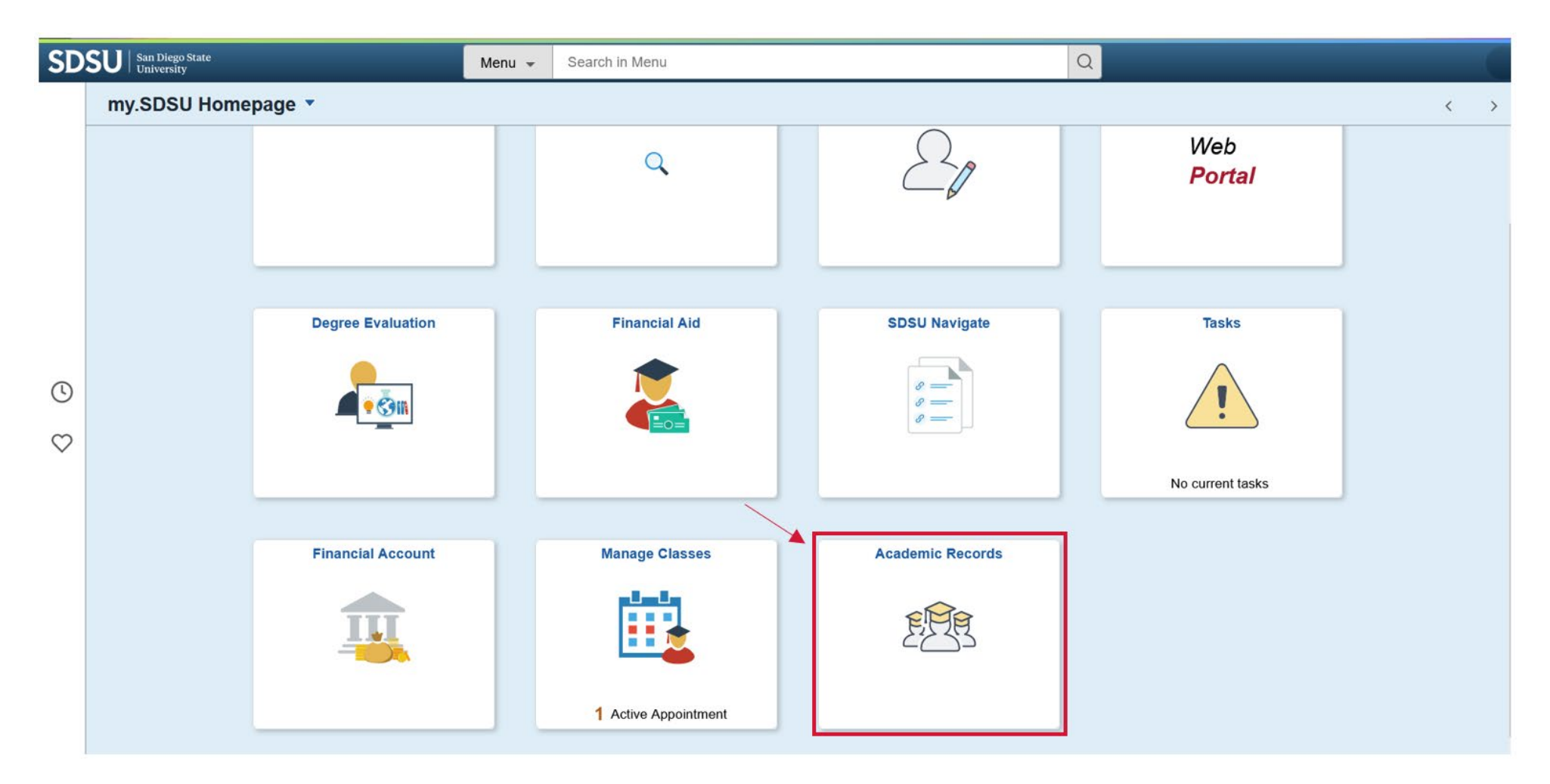

## Step 3: Select the Application for Graduation Menu Option

| Student Homepage             |                                                                  | Application for Graduation                               |                                                         | ធ         | Q        | ۵        | :      | $\otimes$ |
|------------------------------|------------------------------------------------------------------|----------------------------------------------------------|---------------------------------------------------------|-----------|----------|----------|--------|-----------|
| Course History               | My Academic Programs                                             |                                                          |                                                         |           |          |          |        |           |
| View Grades                  | Verify that your degree information is correct<br>click "Apply." | before starting your application for graduation. To beg  | in your application for graduation, switch "No" to "Ye: | s" next   | to Selec | t to App | ly and |           |
| View Unofficial Transcript   | Please contact the Office of the Registrar for<br>commencement.  | assistance with the application. Visit Graduation for in | formation about apply to graduate, degree requireme     | ents, dip | plomas,  | and      |        |           |
| Request Official Transcript  | Undergraduate (SD)                                               | Follow the prompts for each page                         |                                                         |           |          |          |        |           |
| Enrollment Verification      | San Diego State University   Undergraduate                       |                                                          |                                                         |           |          |          |        |           |
| P Application for Graduation | Degree                                                           | Plan                                                     | Sub-Plan                                                |           |          |          |        |           |
| ∕▼                           | BS                                                               | Major: Bus Admin<br>(Accounting)                         |                                                         |           |          |          |        |           |
|                              |                                                                  | Minor: Statistics                                        |                                                         |           |          |          |        |           |
|                              | No Select to Apply                                               | Status Eligible to Apply for Graduation                  |                                                         |           |          |          |        |           |
|                              |                                                                  |                                                          |                                                         |           |          |          | Apj    | oly       |

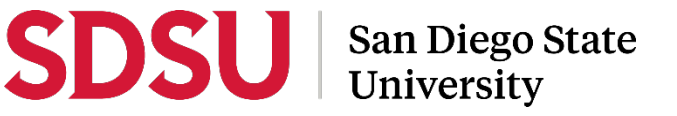

# Follow the prompts for each page

| Student Homepage            |                                                       | Application for Graduation                                                                                                    | ធ         | Q       | ۵         | :      | $\oslash$ |
|-----------------------------|-------------------------------------------------------|----------------------------------------------------------------------------------------------------|-----------|---------|-----------|--------|-----------|
| Course History              | My Academic Programs                                  |                                                                                                    |           |         |           |        |           |
| Tew Grades                  | Verify that your degree infor<br>click "Apply."       | rmation is correct before starting your application for graduation. To begin your application for graduation, switch "No" to "Ye | es" next  | to Sele | ct to App | ly and |           |
| View Unofficial Transcript  | Please contact the Office of<br>commencement.         | f the Registrar for assistance with the application. Visit Graduation for information about apply to graduate, degree requirem   | nents, di | plomas, | and       |        |           |
| Request Official Transcript |                                                       |                                                                                                    |           |         |           |        |           |
| Enrollment Verification     | Undergraduate (SD)     San Diego State University I U | Undergraduate                                                                                                    |           |         |           |        |           |
| Plication for Graduation    | Degree                                                | Plan Sub-Plan                                                                                                    |           |         |           |        |           |
|                             | BS                                                    | Major: Bus Admin<br>(Accounting)                                                                                                 |           |         |           |        |           |
|                             |                                                       | Minor: Statistics                                                                                                    |           |         |           | ~      |           |
|                             | Yes Select to App                                     | ply 1 Status Eligible to Apply for Graduation                                                                                    |           |         |           | (2     | )         |
|                             |                                                       |                                                                                                    |           |         |           | Ар     | ply       |

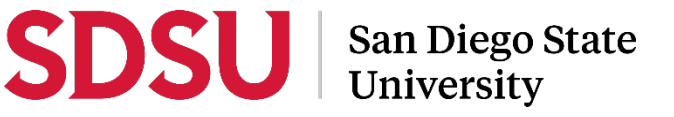

#### Step 1 of 4: Graduation Term

SDSL

| × Exit                                 | Application for Graduation                                                                                                    |                                                                                                    | ۵                    | : |
|----------------------------------------|----------------------------------------------------------------------------------------------------|----------------------------------------------------------------------------------------------------|----------------------|---|
|                                        |                                                                                                    |                                                                                                    | Next                 | > |
| Graduation Term<br>Visited             | Step 1 of 4: Graduation Term                                                                                                    | Click on the Expected Graduation Term drop-<br>down list to view the available graduation                                                                 |                      |   |
| 2 Diploma / Degree Name<br>Not Started | Select Graduation Term for San Diego State University   Undergraduate                                                                                                    | application(s) during the published filing period.                                                                                                    | J                    |   |
| 3 Address<br>Not Started               | Undergraduate (SD) *Expected Graduation Te                                                                                                    | erm Spring 2023 V                                                                                                    |                      |   |
| 4 Submit<br>Not Started                | The expected graduation term list the graduation application(s) that is available during the publish                                                                                                    | ned filing period.                                                                                                    |                      |   |
|                                        | Select the application when you expect to meet all graduation requirements at the end of the sem<br>application for graduation with your assigned Graduation Advisor in the Office of the Registrar as<br>published filing period. | ester/term. If you do not complete all degree requirements, you must cance<br>soon as possible. You are required to re-apply for a future graduation term | el your<br>during th | e |

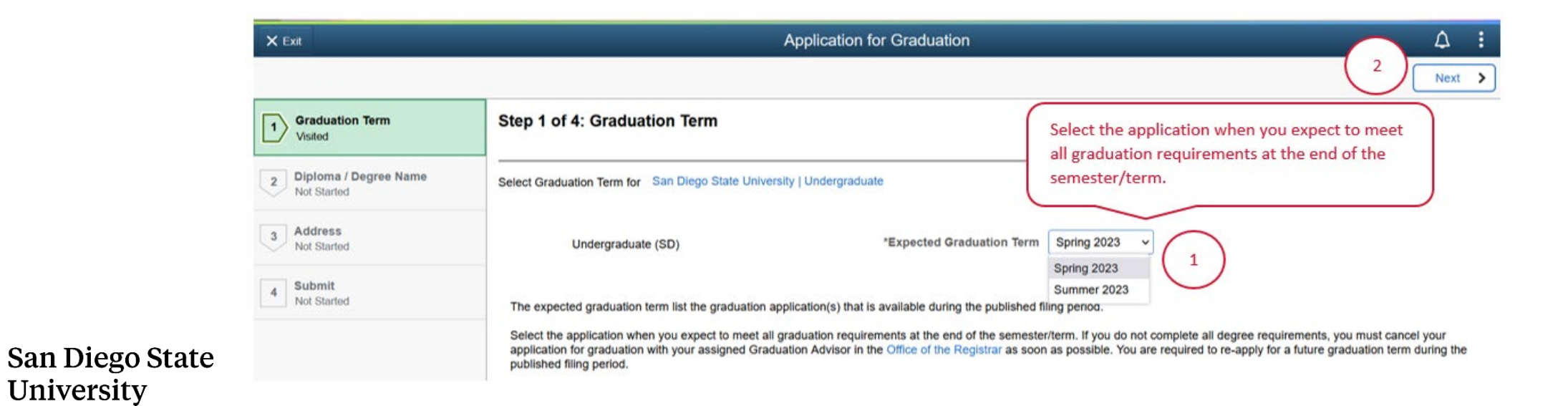

# Step 2 of 4: Diploma / Degree Name

SD

San Diego State University

| × Exit                             |                                                     | Application                                      | for Graduation                       | :               |
|------------------------------------|-----------------------------------------------------|--------------------------------------------------|--------------------------------------|-----------------|
|                                    |                                                     |                                                  |                                      | Previous Next > |
| 1 Graduation Term<br>Visited       | Step 2 of 4: Diploma / Degree Name                  |                                                  |                                      |                 |
| 2 Diploma / Degree Name<br>Visited | Choose the name that will appear on your diploma fr | om the options below. For additional information | n about diploma name, visit Diploma. |                 |
| 3 Address<br>Not Started           | Names                                               |                                                  |                                      |                 |
| C. Bubala                          | Select                                              | Name Type                                        | Name                                 |                 |
| 4 Not Started                      | No                                                  | Primary                                          | Undergraduate Records Test           |                 |
|                                    | No                                                  | Preferred                                        | Undergrad Test                       |                 |
|                                    |                                                     |                                                  |                                      |                 |

| × Exit                             |                                                      | Application                                      | or Graduation                        | 1          |
|------------------------------------|------------------------------------------------------|--------------------------------------------------|--------------------------------------|------------|
|                                    |                                                      |                                                  |                                      | Previous   |
| <b>Graduation Term</b><br>Visited  | Step 2 of 4: Diploma / Degree Name                   |                                                  |                                      | 2          |
| 2 Diploma / Degree Name<br>Visited | Choose the name that will appear on your diploma fro | om the options below. For additional information | n about diploma name, visit Diploma. | $\bigcirc$ |
| 3 Address<br>Not Started           | Names                                                |                                                  |                                      |            |
|                                    | Select                                               | Name Type                                        | Name                                 |            |
| 4 Not Started                      | No No                                                | Primary                                          | Undergraduate Records Test           |            |
|                                    | Yes                                                  | Preferred                                        | Undergrad Test                       |            |

#### Step 3 of 4: Address

| X Exit                             | Application for Graduation                                                                                                    | 7 :             |
|------------------------------------|----------------------------------------------------------------------------------------------------|-----------------|
|                                    | < Previous N                                                                                                    | lext >          |
| 1 Graduation Term<br>Visited       | Step 3 of 4: Address                                                                                                    |                 |
| 2 Diploma / Degree Name<br>Visited | The diploma is mailed to the diploma address on record which is provided by the student during the Application for Graduation process. To add a diploma address, click on the "+ insert the information in the Add Address pop-up box, and click "Accept." If a diploma address is already on file with SDSU and the information below is accurate, then click "Next             | " sign,<br>" If |
| 3 Address<br>Visited               | "Accept."<br>After the graduation application has been completed, the diploma address can be updated in the Addresses menu option under the Profile tile. To ensure prompt and correct deliv<br>your diploma will be sent to the diploma address provided, the diploma address needs to be updated before the last day of the semester/term in which you have applied to graduat | very of ate.    |
| 4 Submit<br>Not Started            | For additional information about diploma address, visit Diploma.                                                                                                    |                 |
|                                    | Addresses                                                                                                    |                 |
|                                    |                                                                                                    |                 |
|                                    | Select Address Type Address From                                                                                                    |                 |
|                                    |                                                                                                    |                 |

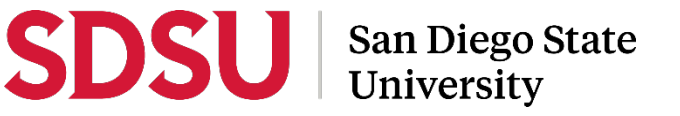

#### Step 3 of 4: Address

| X Ext                              |                                                            |                         |            |                                                                                                    | A :                                               |                        |                       |       |                                                                    |
|------------------------------------|------------------------------------------------------------|-------------------------|------------|----------------------------------------------------------------------------------------------------|---------------------------------------------------|------------------------|-----------------------|-------|--------------------------------------------------------------------|
|                                    |                                                            | Cancel Add Addres       | S Accept   | C Pre                                                                                                    | evious Next >                                     |                        |                       |       |                                                                    |
| 1 Graduation Term<br>Visited       | Step 3 of 4: Addres                                        | Type Diploma            |            |                                                                                                    |                                                   |                        |                       |       |                                                                    |
| 2 Diploma / Degree Name<br>Visited | The diploma is mailed to t<br>insert the information in th | *From 12/03/2022        | ٩          | Graduation process. To add a diploma address,<br>n SDSU and the information below is accurate, t                                                                                                    | , click on the "+" sign,<br>then click "Next." If |                        |                       |       |                                                                    |
| 3 Address<br>Visited               | After the graduation applic                                | *Address 1<br>Address 2 | (2)        | e necessary revisions in the Edit Address pop-up<br>option under the Profile tile. To ensure prompt a                                                                                                    | o box, and click                                  |                        |                       |       |                                                                    |
| 4 Submit<br>Not Started            | For additional information                                 | Address 3               | $\bigcirc$ | st day of the semester/term in which you have ap                                                                                                    | opned to graduate.                                |                        |                       |       |                                                                    |
|                                    | Addresses                                                  | City                    | 0          |                                                                                                    |                                                   |                        |                       |       |                                                                    |
|                                    | +<br>Select                                                | Postal                  |            | and the second second se |                                                   |                        |                       | 1972. |                                                                    |
|                                    |                                                            | County                  |            | X Exit                                                                                                    |                                                   | Ap                     | plication for Graduat | ion   | A                                                                  |
|                                    |                                                            |                         |            | 1 Graduation Term<br>Visted                                                                                                    | Step 3 of 4: Addres                               | Cancel                 | Add Address           | 3 1   |                                                                    |
|                                    |                                                            |                         |            | 2 Diploma / Degree Name<br>Visted                                                                                                    | The diploma is mailed to t                        | *From<br>*Country      | 12/03/2022            | ٩     | Graduation process. To add a diploma address, click on the "+" si  |
|                                    |                                                            |                         |            | 3 Address<br>Visited                                                                                                    | the diploma address on fil<br>"Accept."           | *Address 1             | 2.7182 Test Drive     |       | e necessary revisions in the Edit Address pop-up box, and click    |
|                                    |                                                            |                         |            | 4 Submit                                                                                                    | your diploma will be sent t                       | Address 2<br>Address 3 |                       |       | st day of the semester/term in which you have applied to graduate. |
|                                    |                                                            |                         |            |                                                                                                    | Addresses                                         | City                   | San Diego             |       |                                                                    |
|                                    |                                                            |                         |            |                                                                                                    | +                                                 | State                  | California            | Q     |                                                                    |
|                                    |                                                            |                         |            |                                                                                                    | Select                                            | County                 |                       |       | From                                                               |
|                                    |                                                            |                         |            |                                                                                                    |                                                   |                        |                       |       |                                                                    |
|                                    |                                                            |                         |            |                                                                                                    |                                                   |                        |                       |       |                                                                    |
|                                    |                                                            |                         |            |                                                                                                    |                                                   |                        |                       |       |                                                                    |

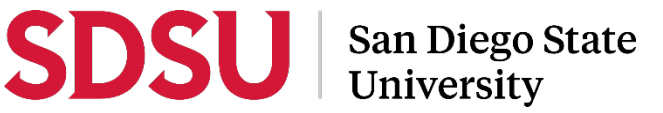

#### Step 3 of 4: Address

| X Exit                                          |                                                                                                    | Application for Graduation                                                                                                    | A c c c c c c c c c c c c c c c c c c c                                                                                                    |                                     |   |
|-------------------------------------------------|----------------------------------------------------------------------------------------------------|----------------------------------------------------------------------------------------------------|----------------------------------------------------------------------------------------------------|-------------------------------------|---|
|                                                 |                                                                                                    |                                                                                                    | Previou                                                                                                    | us Next )                           | • |
| 1 Graduation Term<br>Visited                    | Step 3 of 4: Address                                                                                     |                                                                                                    |                                                                                                    | 4                                   | ) |
| 2 Diploma / Degree Name<br>Visited              | The diploma is mailed to the dip<br>insert the information in the Add                                    | loma address on record which is provided by the studer<br>Address pop-up box, and click "Accept." If a diploma a                                | Previous     Next                                                                                                    |                                     |   |
| 3 Address<br>Visited<br>4 Submit<br>Not Started | After the graduation application<br>your diploma will be sent to the<br>For additional information about | has been completed, the diploma address can be upda<br>diploma address provided, the diploma address needs t<br>diploma address, visit Diploma. | ed in the Addresses menu option under the Profile tile. To ensure prompt and c<br>o be updated before the last day of the semester/term in which you have applie | correct delivery of<br>to graduate. |   |
|                                                 | Addresses                                                                                                |                                                                                                    |                                                                                                    |                                     |   |
|                                                 | +                                                                                                    |                                                                                                    |                                                                                                    |                                     |   |
|                                                 | Select                                                                                                   | Address Type                                                                                                    | Address                                                                                                    |                                     |   |
|                                                 | Yes                                                                                                    | Diploma (Added)                                                                                                    | 2.7182 Test Drive<br>San Diego<br>CA 92182-7416                                                                                                    | >                                   |   |

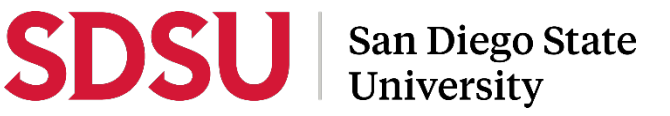

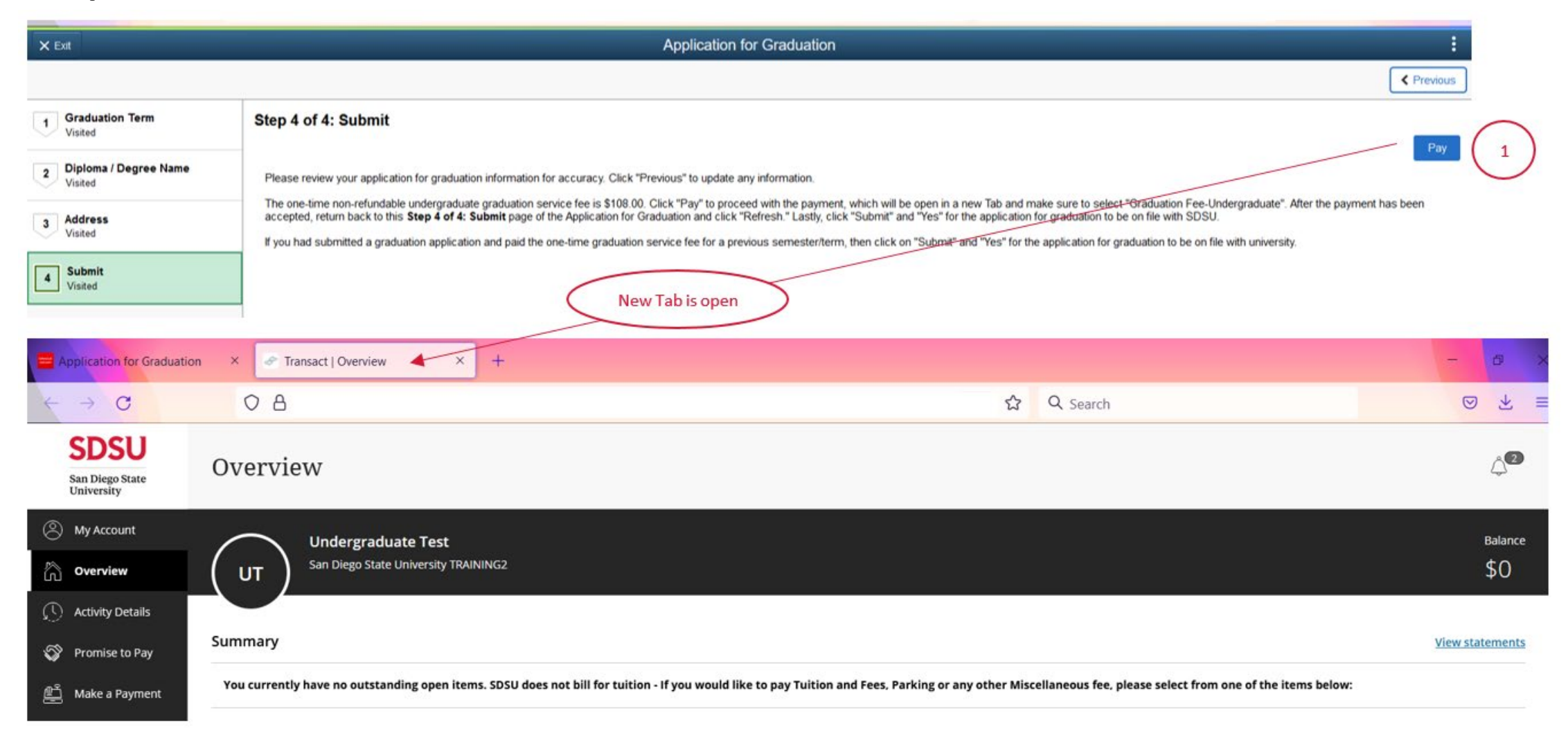

SU San Diego State University

S

SI

| cation for Graduation × S Transact   Overview × +                  |                                                                                            |                                                          | - 8 ×                                                                                |                                                                                                    |              |
|--------------------------------------------------------------------|--------------------------------------------------------------------------------------------|----------------------------------------------------------|--------------------------------------------------------------------------------------|----------------------------------------------------------------------------------------------------|--------------|
| C C A                                                              |                                                                                            | ☆ Q Search                                               | ⊚ ⊻ ≡                                                                                |                                                                                                    |              |
| DSU<br>Diceo State<br>evenity                                      |                                                                                            |                                                          | <b>_</b>                                                                             |                                                                                                    |              |
| view UT Undergraduate Test<br>San Diego State University TRAINING2 |                                                                                            |                                                          | Balance<br>\$0                                                                       |                                                                                                    |              |
| y Details<br>se to Pay Summary                                     |                                                                                            |                                                          | Viewstatements                                                                       |                                                                                                    |              |
| Payment You currently have no outstanding open items. SDSU         | does not bill for tuition - If you would like to pay Tuition and Fees. Parking or any othe | r Miscellaneous fee, please select from one of the items | below:                                                                               |                                                                                                    |              |
| eents                                                              |                                                                                            | Application for Graduation × -> Transact (               | View activity details                                                                |                                                                                                    | -            |
| Available items                                                    |                                                                                            | ← → C                                                    |                                                                                      | ☆ Q. Search                                                                                                  |              |
| ut                                                                 | Intent to Enroll Deposit     Graduation Fees     2     D       \$400.00     • • •          | Make a Payment<br>Available items                        |                                                                                      |                                                                                                    |              |
|                                                                    |                                                                                            | Graduation Fees                                          |                                                                                      | Graduation Fees                                                                                              |              |
|                                                                    |                                                                                            | 0<br>0                                                   | Featured items                                                                       | 3                                                                                                    |              |
|                                                                    |                                                                                            |                                                          | Graduation Fee - Grad<br>(Master's or Doctoral of<br>\$108.00<br><u>View.details</u> | Graduation Fee - Undergraduate<br>(Bachelor's degree seeking)           New         \$108.00<br>View.details |              |
|                                                                    |                                                                                            |                                                          |                                                                                      |                                                                                                    |              |
|                                                                    |                                                                                            | $\ominus$                                                |                                                                                      |                                                                                                    |              |
|                                                                    |                                                                                            |                                                          |                                                                                      |                                                                                                    |              |
| San Diego St                                                       | ate                                                                                        |                                                          |                                                                                      |                                                                                                    |              |
| University                                                         | acc                                                                                        |                                                          |                                                                                      |                                                                                                    | View selecte |

| Application for Graduation × Transact   Item details × + |                                                                                                    |                     | - 0 ×                                                                                                    |
|----------------------------------------------------------|----------------------------------------------------------------------------------------------------|---------------------|----------------------------------------------------------------------------------------------------|
| ← → C O A                                                | <u>ن</u>                                                                                                    | Q Search            |                                                                                                    |
| Make a Payment<br>Available items                        |                                                                                                    | Ķ                   | Available items<br>Item details                                                                                                    |
| ⊗<br>⊷                                                   | Graduation Fees                                                                                                    |                     | Graduation Fee - Undergraduate<br>(Bachelor's degree seeking)                                                                                                    |
| Graduation Fees                                          |                                                                                                    |                     | \$108.00                                                                                                    |
|                                                          | Featured items         Graduation Fee - Graduate<br>(Master's or Doctoral degree<br>\$108.00<br>View details         View details | iduate<br>;)<br>New | Only select and pay for the undergraduate graduation<br>fee item if you have already reviewed Steps 1 to 4 of<br>the Application for Graduation in my.SDSU. Your<br>Application for Graduation is considered completed<br>and on file with the university when both the<br>application in my.SDSU and graduation service fee are<br>submitted. Visit the Office of the Registrar website for<br>more information about the method and deadline to<br>apply for graduation. |
|                                                          |                                                                                                    |                     | 4<br>Cancel Add to payment                                                                                                    |

| Image: Control of the strength     Image: Control of the strength                                                                                                    | Application for Graduation × Transact   Available items × + |                                                                                                    | - 8 ×               |
|----------------------------------------------------------------------------------------------------|-------------------------------------------------------------|----------------------------------------------------------------------------------------------------|---------------------|
| Image: Provide a state of the state of the sta | < → C O B                                                   | 없 Q Search                                                                                                    | ⊚ ⊻ ≡               |
|                                                                                                    | Make a Payment Available items                              | Featured items Add more  Graduation Fe (Master's or Doctoral degree \$108.00 View details View details View de |                     |
|                                                                                                    |                                                             |                                                                                                    |                     |
| View selected items                                                                                                    |                                                             |                                                                                                    | View selected items |

| SDSU M           | lake a Payment |                                                            |                                                            |                              |          |                    |
|------------------|----------------|------------------------------------------------------------|------------------------------------------------------------|------------------------------|----------|--------------------|
| My Account       | ,              | Gun 1 of 3 B                                               |                                                            |                              |          |                    |
| Overview         |                | 3-C                                                        | )-3                                                        |                              |          |                    |
| Activity Details |                | Selected items                                             |                                                            |                              |          |                    |
| 🌍 Promise to Pay |                | Description                                                | Quantity                                                   | Amount View details          | Remove   |                    |
| 👫 Make a Payment |                | Graduation Fee - Undergraduate (Bachelor's degree seeking) |                                                            | \$108.00 <u>View Details</u> | Remove   |                    |
| SE Transactions  |                | Total                                                      |                                                            |                              | \$108.00 |                    |
| Statements       |                |                                                            |                                                            |                              |          |                    |
| 🗎 Tax Forms      |                | Would you like to pay                                      | for something else?                                        |                              |          |                    |
| 🕜 Help           |                | Available items                                            |                                                            |                              |          | Scroll do          |
| ⊖ Sign Out       |                | Intent to Enroll Deposit<br>\$400.00<br>View details       | Graduation Fees<br>Graduation Fees<br><u>View category</u> |                              |          | the Chec<br>button |

San Diego State University

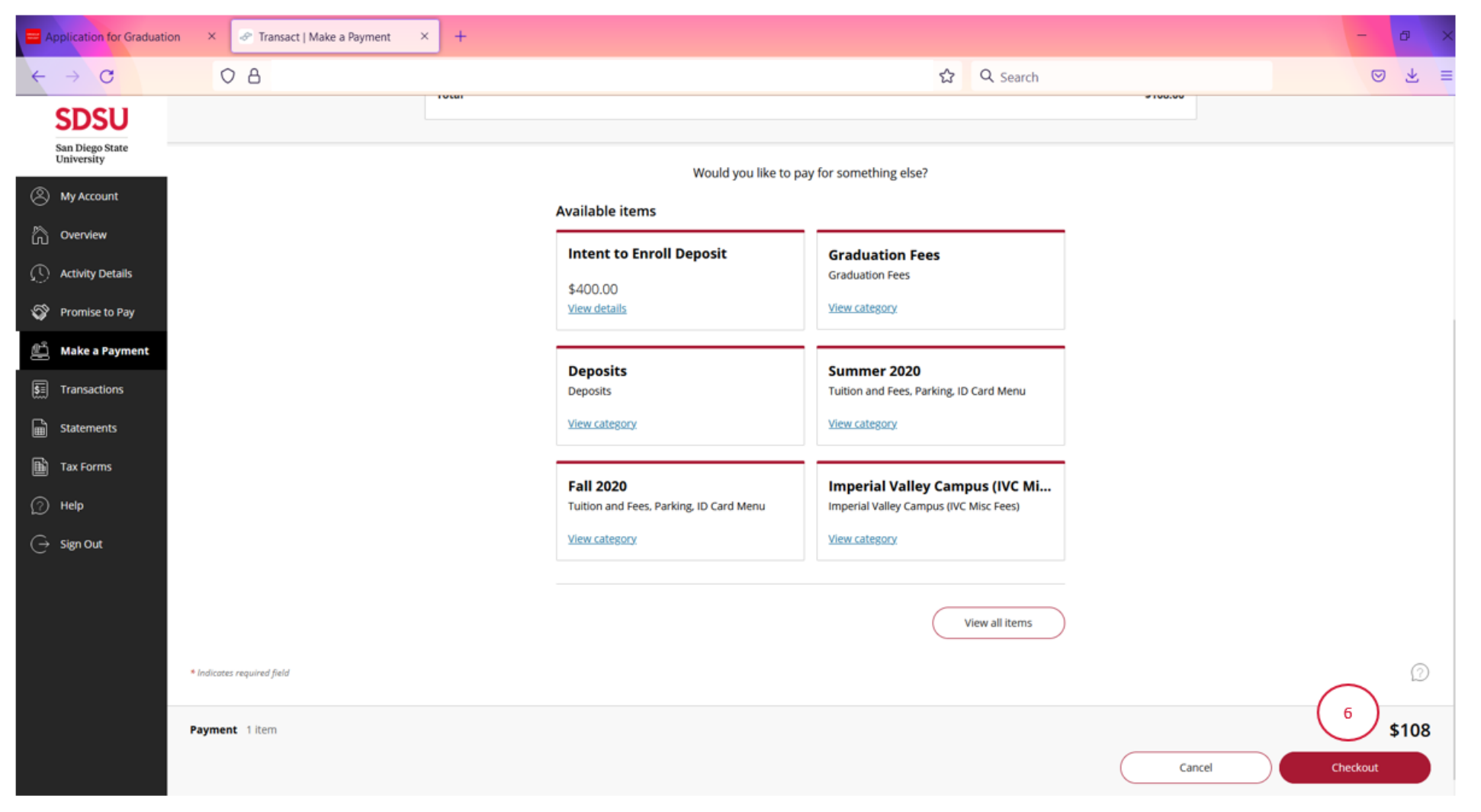

| Application for Graduatio           | n X 🖉 Transact   Make a Payment X + |                             |          | - 8 ×    |
|-------------------------------------|-------------------------------------|-----------------------------|----------|----------|
| $\leftarrow \rightarrow \mathbf{C}$ | ○ A                                 | ☆                           | Q Search | ⊚ ∓ ≡    |
| San Diego State<br>University       | Make a Payment                      |                             |          |          |
| () My Account                       | < Pay amount                        | Step 2 of 3: Payment method |          |          |
| Overview                            |                                     |                             |          |          |
| () Activity Details                 |                                     | How would you like to pay?  |          |          |
| 🌍 Promise to Pay                    |                                     | Payment amount              |          |          |
| 📇 Make a Payment                    | C                                   | \$108                       |          |          |
| 5 Transactions                      |                                     | * Payment method            |          |          |
| Statements                          |                                     | New credit or debit card    |          |          |
| Tax Forms                           |                                     | New bank account            |          |          |
| 🕐 неір                              |                                     | New 529 Savings Plan        |          |          |
| $\bigcirc$ Sign Out                 |                                     |                             |          |          |
|                                     |                                     | International payment       |          |          |
|                                     |                                     |                             |          |          |
|                                     |                                     |                             |          |          |
|                                     |                                     |                             |          |          |
|                                     |                                     |                             |          |          |
|                                     | Secure encrypted payment            |                             | Cancel   | Continue |

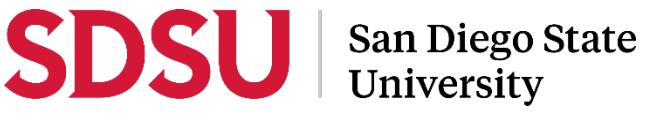

| Hamilton for Graduation       | on × 🖉 Transact   Make a Payment × + |                                           | - 0 ×                  |
|-------------------------------|--------------------------------------|-------------------------------------------|------------------------|
| ← → C                         | ○ A                                  | ☆ Q Search                                | ⊘ ₹ ≡                  |
| San Diego State<br>University | Make a Payment                       |                                           |                        |
| () My Account                 | Pey emount                           | Step 2 of 3: Payment method<br>♂-2-3      |                        |
| C Activity Details            |                                      | How would you like to pay?                |                        |
| 🕎 Promise to Pay              |                                      | Payment amount                            |                        |
| 🚔 Make a Payment              |                                      | \$108                                     |                        |
| 5 Transactions                |                                      | * Payment method Change                   |                        |
| Statements                    |                                      |                                           |                        |
| Tax Forms                     |                                      | Administrative Discoverx                  |                        |
| (?) Help                      |                                      | * Card number                             |                        |
| $\bigcirc$ Sign Out           |                                      | * Expiration date * Security code ①       |                        |
|                               |                                      |                                           | Click Continue         |
|                               |                                      | * Zip/Postal code                         | after entering         |
|                               |                                      | International cardbolders may inout "W/A" | payment<br>information |
|                               |                                      | Save card for future use                  |                        |
|                               |                                      |                                           | 8                      |
|                               | G Secure encrypted payment           |                                           | Cancel Continue        |

| Happlication for Gradua       | tion × 🖉 Transact   Make a Payment × + |                                                                   |                                    | - 0 ×                    |
|-------------------------------|----------------------------------------|-------------------------------------------------------------------|------------------------------------|--------------------------|
| ← → C                         | 08                                     |                                                                   | ☆ Q Search                         | ⊚ ₹ ≡                    |
| San Diego State<br>University | Make a Payment                         |                                                                   |                                    |                          |
| My Account                    | Payment method                         | Step 3 of                                                         | 3: Review                          |                          |
| C Overview                    |                                        |                                                                   |                                    |                          |
| () Activity Details           |                                        | Last step! Let's make sure we                                     | have your correct information.     |                          |
| 🌍 Promise to Pay              |                                        | * Email address                                                   |                                    |                          |
| 🚔 Make a Payment              |                                        | 9 @sdsu.edu                                                       |                                    |                          |
| ST Transactions               |                                        | Summary                                                           | Change                             |                          |
| Statements                    |                                        | Graduation Fee -                                                  |                                    |                          |
| 🗎 Tax Forms                   |                                        | degree seeking)                                                   | \$108.00                           |                          |
| (?) Help                      |                                        | Total                                                             | \$108.00                           |                          |
| $\bigcirc$ Sign Out           |                                        | Payment details                                                   | Change                             | Click Pay after          |
|                               |                                        | Card number                                                       | <b>\$</b>                          | SDSUid email             |
|                               |                                        | Expiration date                                                   |                                    | address and<br>verifying |
|                               |                                        | Zip/Postal code                                                   |                                    | payment                  |
|                               |                                        | This site is protected by reCAPTCHA and the Google <u>Privacy</u> | Policy and Terms of Service apply. | Information              |
|                               |                                        |                                                                   |                                    |                          |
|                               | Secure encrypted payment               |                                                                   |                                    | Cancel Pay \$108         |

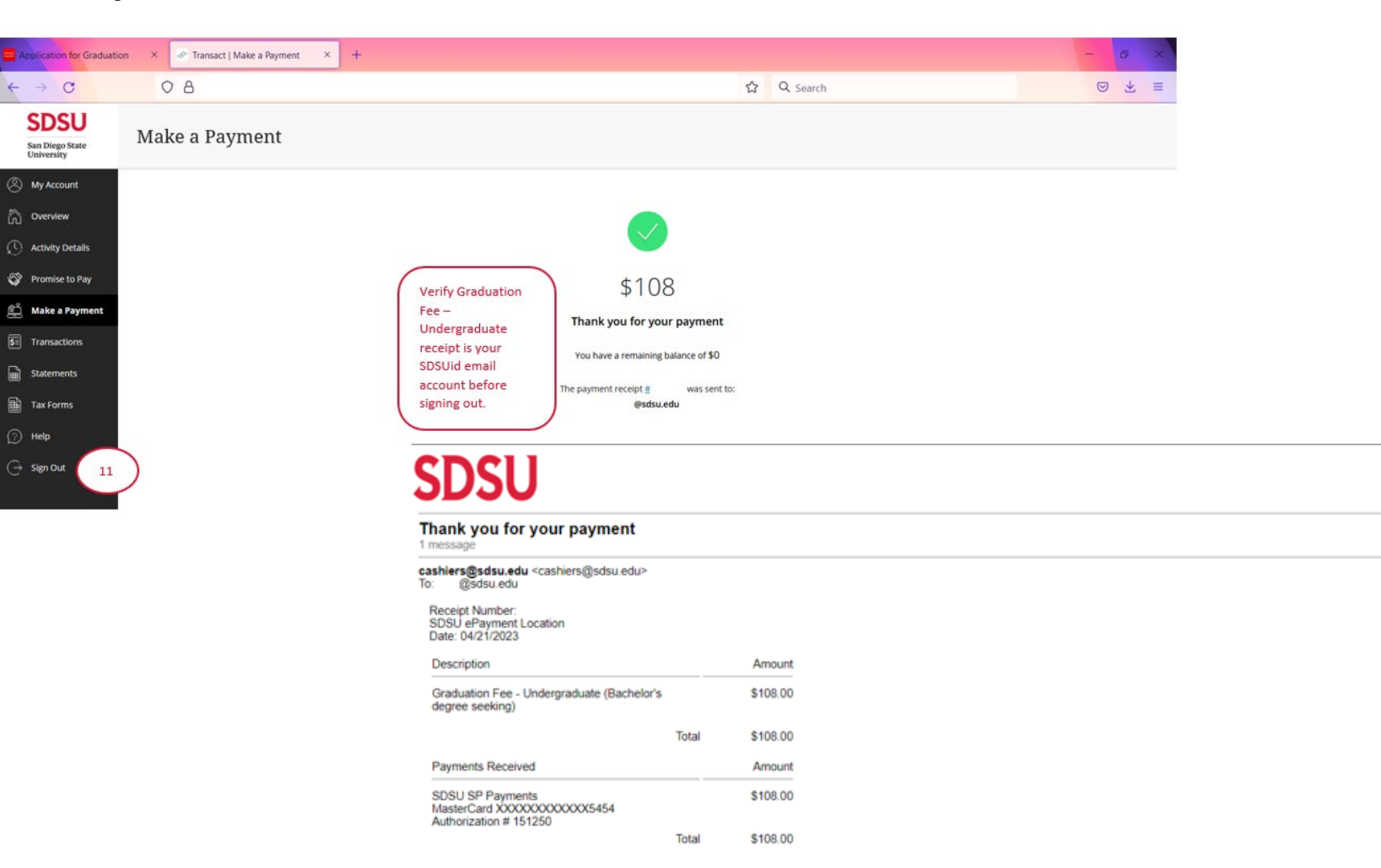

The CSU makes every effort to keep student costs to a minimum. Fees listed in published schedules or student accounts may need to be increased when public funding is inadequate. Therefore, CSU must reserve the right, even after initial fee payments are made, to increase or modify any listed fees, without notice, until the date when instruction for a particular semester or quarter has begun. All CSU listed fees should be regarded as estimates that are subject to change upon approval by The Board of Trustees.

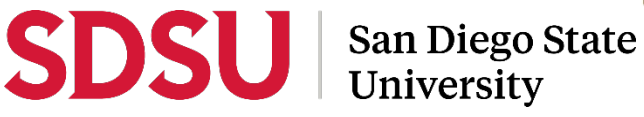

@sdsu.edu>

Fri, Apr 21, 2023 at 6:25 PM

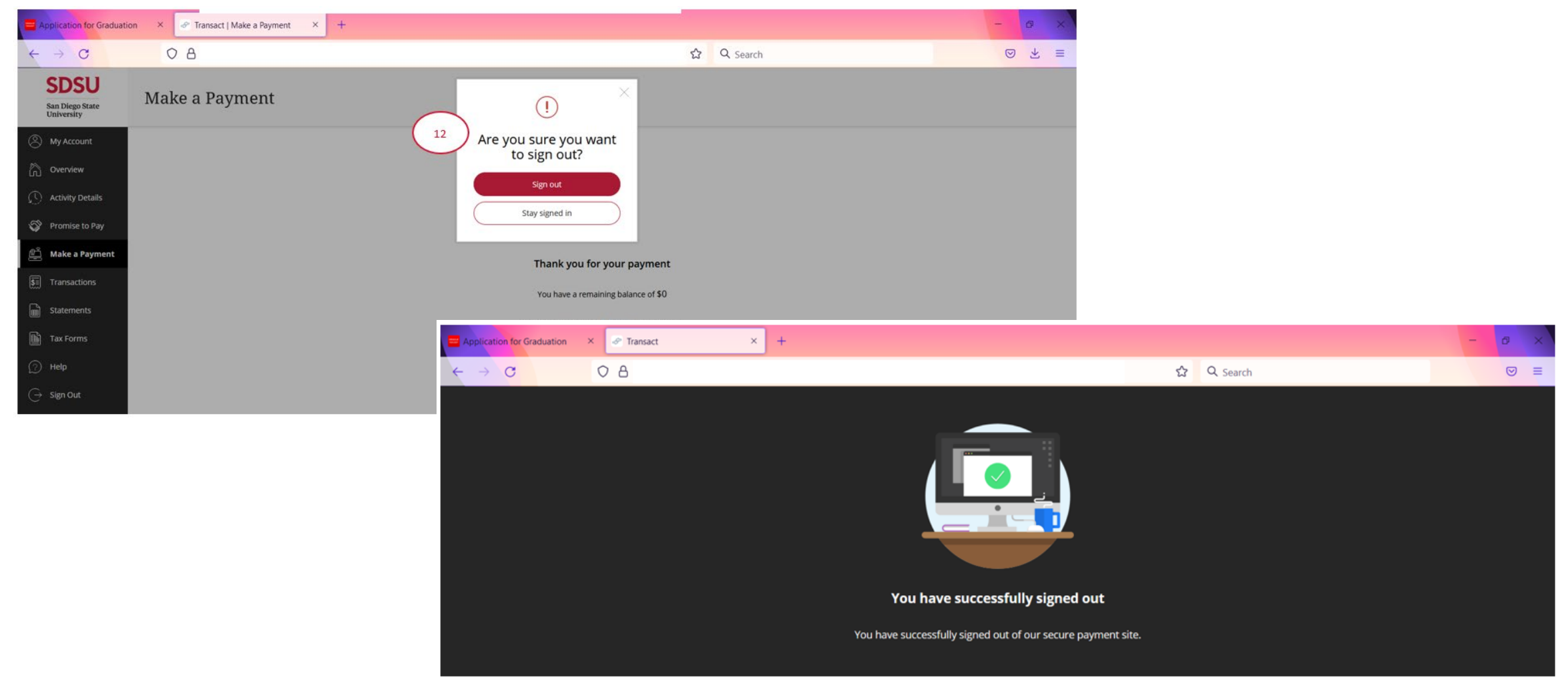

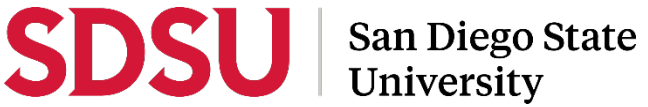

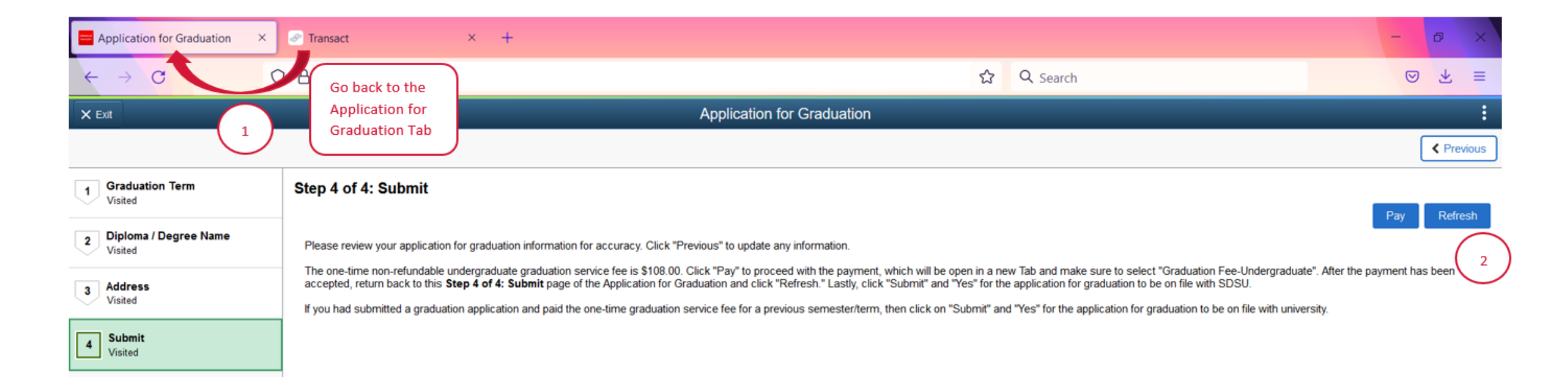

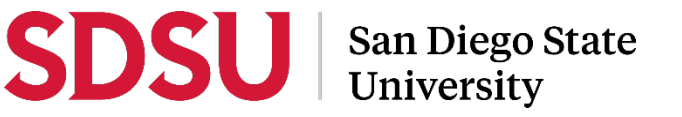

|                              |                                    |                                                                                                    | ŭ                                                                      | ≺ Search                                                              |                                  |
|------------------------------|------------------------------------|----------------------------------------------------------------------------------------------------|------------------------------------------------------------------------|-----------------------------------------------------------------------|----------------------------------|
| × Exit                       |                                    | Applica                                                                                                    | ation for Graduation                                                   |                                                                       |                                  |
|                              |                                    |                                                                                                    |                                                                        |                                                                       |                                  |
| 1 Graduation Term<br>Visited | Step 4 of 4: Subm                  | it                                                                                                    |                                                                        |                                                                       | C                                |
| 2 Diploma / Degree Name      | Please review your app             | lication for graduation information for accuracy. Click "Previous" to ur                                                                                                    | pdate any information.                                                 |                                                                       |                                  |
| Visiteu                      | The one-time non-refun             | dable undergraduate graduation service fee is \$108.00. Click "Pay" to bis Step 4 of 4: Submit page of the Application for Graduation and                                                                                                    | o proceed with the payment, which will be open in a n                  | ew Tab and make sure to select "Graduation Fee                        | -Undergraduate". After the payme |
| 3 Address<br>Visited         | If you had submitted a g           | raduation application and paid the one-time graduation service fee for                                                                                                    | or a previous semester/term, then click on "Submit" a                  | nd "Yes" for the application for graduation to be on                  | file with university.            |
| 4 Submit<br>Visited          | Application for Graduation         | × 🔄 Transact × +                                                                                                    |                                                                        |                                                                       | - 0 ×                            |
|                              | $\leftarrow \rightarrow \circ$     | 08                                                                                                    | ☆                                                                      | Q Search                                                              | ⊚ ∓ ≡                            |
|                              | × Exit                             |                                                                                                    | Application for Graduation                                             |                                                                       | 1                                |
|                              |                                    |                                                                                                    |                                                                        |                                                                       | < Previous                       |
|                              | 1 Graduation Term<br>Visited       | Step 4 of 4: Submit                                                                                                    |                                                                        |                                                                       | Submit                           |
|                              | 2 Diploma / Degree Name<br>Visited | Please review your application for graduation information for accuracy. Click "P                                                                                                    | revious" to update any information.                                    |                                                                       |                                  |
|                              | 3 Address<br>Visited               | The one-time non-refundable undergraduate graduation service fee is \$108.00. Cick "Pay" for proceed with the payment, which will be open in a new Tab and make sure to select "Graduation Fee-Undergraduate". After the payment has been accepted, return back to this <b>Step 4 of 4: Submit</b> page of the Application for Graduation and click "Refresh " Lastly, click "Submit" and "Yes" for the application for graduation to be on file with SDSU. |                                                                        |                                                                       |                                  |
|                              | 4 Submit                           | If you had submitted a graduation application and paid the one-time graduation                                                                                                    | service tee for a previous semester/term, then click on "Submit" and " | res' for the application for graduation to be on the with university. |                                  |
|                              | Visned                             | -                                                                                                    |                                                                        |                                                                       |                                  |
|                              |                                    | Are yo                                                                                                    | 4 Yes No                                                               |                                                                       |                                  |

## Application for Graduation on File in my.SDSU

| Student Homepage             |                                                                                                    | Application for Graduation           |          | ଜ | Q | ۵ | : | Ø |
|------------------------------|----------------------------------------------------------------------------------------------------|--------------------------------------|----------|---|---|---|---|---|
| Course History               | My Academic Programs                                                                                       |                                      |          |   |   |   |   |   |
| Tiew Grades                  | Visit Graduation for information about apply to graduate, degree requirements, diplomas, and commencement. |                                      |          |   |   |   |   |   |
| View Unofficial Transcript   | ✓ Undergraduate (SD)                                                                                       |                                      |          |   |   |   |   |   |
| Request Official Transcript  | San Diego State University   Undergraduate                                                                 |                                      |          |   |   |   |   |   |
| Enrollment Verification      | Degree                                                                                                    | Plan                                 | Sub-Plan |   |   |   |   |   |
| P Application for Graduation | BS                                                                                                    | Major: Bus Admin<br>(Accounting)     |          |   |   |   |   |   |
|                              |                                                                                                    | Minor: Statistics                    |          |   |   |   |   |   |
|                              | No Not Eligible for Sel                                                                                    | ection Status Applied for Graduation |          |   |   |   |   |   |
|                              |                                                                                                    |                                      | SDSU     |   |   |   |   |   |

# sdsu.edu/applytograduate

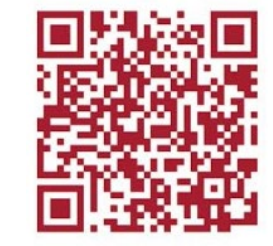

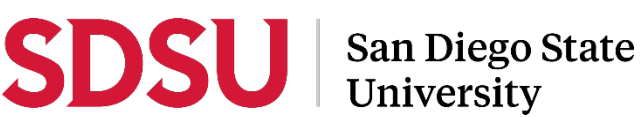

my.SDSU Undergraduate Application for Graduation

Registrar Enrollment Services <registrar@sdsu.edu> To: @sdsu.edu> Fri, Apr 21, 2023 at 6:27 PM

@sdsu.edu>

Dear Undergrad Test,

123456789

Thank you for submitting your undergraduate application for Fall 2023 graduation. Additional information about undergraduate graduation is available on the Office the Registrar website.

Sincerely,

Office of the Registrar San Diego State University (619) 594-6871 Contact Us registrar.sdsu.edu